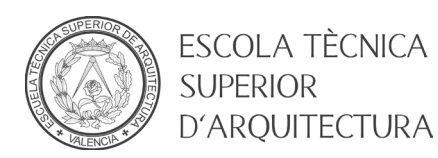

## MANUAL CAMBIO CONTRASEÑA DE ALUMNO

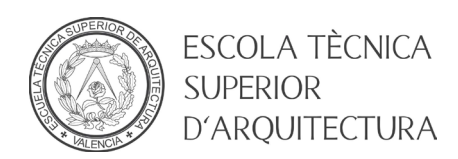

## 1. Objeto

El objeto del presente documento es ofrecer una guía paso a paso para que un usuario del dominio ALUMNO pueda cambiar o establecer su contraseña.

## 2. Pasos a seguir

- Diríjase a la página principal de la Universitat Politècnica de Valencia (<u>https://www.upv.es</u>)
- Pulse el botón INICIAR SESION

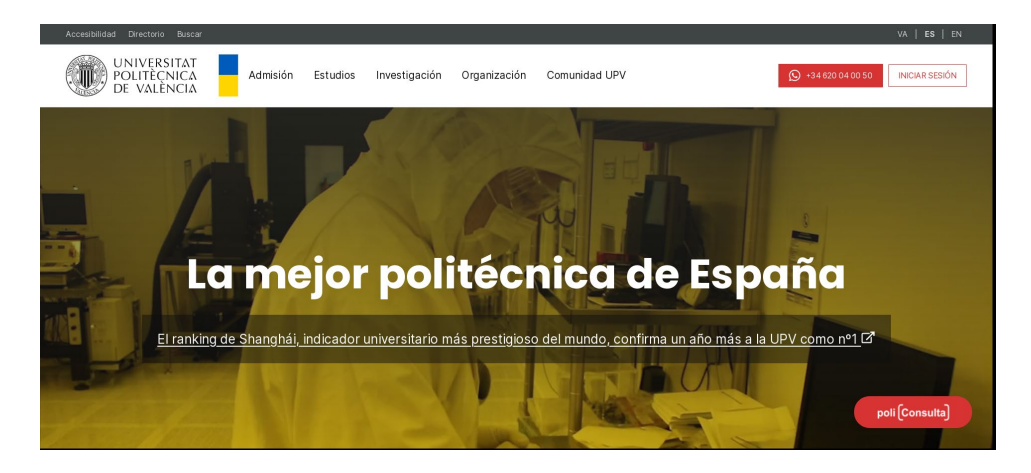

• En el apartado Alumnado, introducir el DNI/NIE/Pasaporte sin la letra final y el PIN que le ha proporcionado la UPV y pulsar *Entrar* 

| UNIVERSITAT<br>POLITÈCNICA<br>DE VALÈNCIA                                                                         | Valencià - English I a - A I Accesibilidad I Mapa web I Busc                                                                                                    | ar I Directorio                                                                                                    |  |
|----------------------------------------------------------------------------------------------------|----------------------------------------------------------------------------------------------------|----------------------------------------------------------------------------------------------------|--|
| hi UPV                                                                                                    | Acceso                                                                                                    | identificado                                                                                                    |  |
| Alumnado<br>DNI *                                                                                                 | Personal DNI * Clave UPVnet * Entrar                                                                                                    | Personas externas<br>ID *<br>Clave *<br>Entrar                                                                                                    |  |
| Acceso con certificado 🖸                                                                                          | Acceso con certificado 🖾                                                                                                    | Acceso con certificado                                                                                                    |  |
| ¿Has olvidado tu PIN?     Si procedes de otro país, debes incluir tu número de pasaporte o NIE, en lugar del DNI. | ¿Has olvidado tu clave?     En la casilla de clave de UPVnet, debes<br>introducir tu contraseña de UPVnet.                                                                                                    | <ul> <li>¿Has olvidado tu clave?</li> <li>Si tienes la nacionalidad española, introduce<br/>tu DNI. Si procedes de otro país, incluye tu<br/>número de pasaporte o NIE.</li> </ul> |  |
| En la casilla de PIN, añade el número PIN de<br>tu automatricula.     Tu identidad, así como los privilecios que  | <ul> <li>Iu identidad, así como los privilegios que<br/>lleva asociados, será recordada durante toda<br/>la sesión de trabajo. No olvides, pues, cerrar<br/>tu sesión antes de abandonar el ordenador.</li> </ul> | <ul> <li>En la casilla de clave, escribe tu contraseña<br/>de extraNET.</li> <li>Tu identidad, así como los privilegios que</li> </ul>                                             |  |

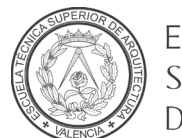

ESCOLA TÈCNICA SUPERIOR D'ARQUITECTURA

• Se mostrará la página personal de la Intranet de la UPV.

| <ul> <li>C as intranet.upv.es/pis/soaiu/sic_menu.aiumno</li> </ul> |                                       | ,                                                                                                    | PEDOPO 2            |
|--------------------------------------------------------------------|---------------------------------------|----------------------------------------------------------------------------------------------------|---------------------|
| UNIVERSITAT<br>POLITECNICA<br>DE VALENCIA                          |                                       |                                                                                                    |                     |
| » Intranet 11 Menú                                                 |                                       | • • • • • • • • • • • • • • •                                                                                                    | 🝸 🔅 📾 👩 🗿 Cerrar    |
| Francisco Javier                                                   |                                       | Ø 9                                                                                                    | 🖼 Actualidad        |
| Información Personal                                               | Información reser                     | vada                                                                                                    | No hay noticia      |
| Datos personales                                                   | <ul> <li>Directorio alumna</li> </ul> | do                                                                                                    | disponibles         |
| Información Académica                                              | Información para                      | <ul> <li>Información para la comunidad universitaria</li> <li>Más información</li> <li>Ofertas generales y descuentos</li> </ul> |                     |
| Expediente académico                                               | Más información                       |                                                                                                    |                     |
| Listas, orlas y estadísticas                                       | Ofertas generales                     |                                                                                                    |                     |
| Mi plan de estudios                                                | COV/ID 19                             |                                                                                                    | no encontrada       |
| Seguimiento evaluación                                             | ° lasidassias de se                   | nuimiente de la desensia en lina                                                                                                 | opciones            |
| Gulas docentes firmadas electrónicamente                           | o nicidencias de se                   | <ul> <li>Incidencias de seguimiento de la docencia on-line</li> </ul>                                                            |                     |
| valoración de Competencias Transversales - P                       | ortiolio                              |                                                                                                    |                     |
|                                                                    | D                                     |                                                                                                    | 🔆 Consejos y truco: |
| Información de asignaturas - Curso anterior (                      | 2021/2022)                            | 6                                                                                                    | ¿Sabías que         |
| Información por asignaturas                                        | Información por te                    | emas                                                                                                    | Accede              |
| -                                                                  | * Profesores                          |                                                                                                    | directamente        |
|                                                                    | Calendario de exa                     | àmenes                                                                                                    | PoliformaT          |
|                                                                    | * Notas                               |                                                                                                    | má                  |
|                                                                    | ' Horarios                            |                                                                                                    | Favoritos           |
|                                                                    |                                       |                                                                                                    | -                   |
| Secretaria Virtual                                                 |                                       | œ                                                                                                    | gestid              |
| Automatrícula (Datos personales /                                  | Gestión MicroWebs                     | Encuestas                                                                                                    | 🔍 Buscar opción     |
| Matricula)                                                         | Administración MicroWebs (V/4)        | Cuestionario de Valoración de                                                                                                    |                     |
| Información                                                        | Administración de Microwebs           | Competencias Transversales                                                                                                    |                     |
| Fotografía                                                         | Solicitudes                           | Herramienta Encuestas On-line                                                                                                    |                     |
| Tarjeta UPV                                                        | Certificados y justificantes          | Solicitudes, notificaciones, peticiones                                                                                          | E Secciones         |
| Relación con la UPV                                                | Solicitud SET                         | Gregal: Incidencias y solicitudes                                                                                                | -                   |
| Situación hocae                                                    |                                       |                                                                                                    | Información         |

• Desplazamos la página hasta el apartado *Servicios de red*. Acto seguido pulsamos la opción *Cambio clave dominio ALUMNO*.

| C 📾 🛔 intranet.upv.es/pis/soalu/sic_menu.alumno                                                                                                    |                                                                                                    |                                                                                                    | PEBOÞV |  |
|----------------------------------------------------------------------------------------------------|----------------------------------------------------------------------------------------------------|----------------------------------------------------------------------------------------------------|--------|--|
| Servicios                                                                                                    |                                                                                                    |                                                                                                    | (1)    |  |
| Area de Sistemas de Información y<br>Area de Sistemas de Información y<br>Cartera de proyectos 2020<br>Office 385<br>Alta del servicio<br>Doble factor de autenticación para VPN y<br>Office 365<br>Alta del servicio<br>Doble factor de autenticación para VPN y<br>Office 365<br>Alta del servicio<br>Avuda<br>Avuda<br>Acceso a la plataforma<br>Correo electrónico<br>Vebmal<br>Ublindes<br>Subscripción a Noticlas y Eventos<br>Servicios de red<br>Usuario de red<br>Acceso remoto<br>Páginas personales<br>Pagistro de accesos<br>Cambio clave dominio ALUMINO<br>Páginas personales<br>Cambio clave dominio ALUMINO<br>Páginas personales<br>Cambio clave dominio ALUMINO<br>Acceso remoto<br>Páginas personales<br>Cambio clave dominio ALUMINO<br>Acceso remoto<br>Sottware<br>Sottware<br>S | Centro de Salud Laboral Juana Portaceli     Cita previa consulta médica y enfermería     Consultas tus citas solicitadas     Alumni     Inscripción en Alumni     Servicios de biblioteca     Mi Biblioteca     Unidad de Medio Ambiente     Haznos una solicitud     Encuesta de movilidad sostenible UPV     2022     Servicio Integrado de Empleo     Cita previa Información general     Cita previa Orientación Profesional     (Campus Vera – Tecnico 1)     Cita previa Orientación Profesional     (Campus Vera – Tecnico 2)     Cita previa Orientación Profesional     (Campus Vera – Tecnico 2)     Cita previa Orientación Profesional     (E-PS, Gandia)     Cita previa Orientación Profesional     (E-PS, Gandia)     Cita previa Orientación Profesional     (E-PS, Gandia)     Cita previa Orientación Profesional     (E-PS, Gandia)     Cita previa Orientación Profesional     (E-PS, Gandia)     Cita previa Orientación Profesional     (E-PS, Gandia)     Cita previa Orientación Profesional     (E-PS, Gandia)     Cita previa Orientación Profesional     (E-PS, Gandia)     Cita previa Orientación Profesional     (E-PS, Gandia)     Cita previa Orientación Profesional     (E-PS, Gandia)     Cita previa Orientación Profesional     (E-PS, Gandia)     Cita previa Orientación Profesional     (E-PS, Gandia)     (E-PS, Gandia)     ( | Fundación CEDAT         Notificaciones CEDAT         ' Cita previa ECOWash (Limpieza de vehículos)         ' Ver ottas ECOWash solicitadas         '' Utiladas         '' Cambio de idioma         '' dentificador OpenID         Reprografia         '' Impresora Virtual ReproExpress |        |  |

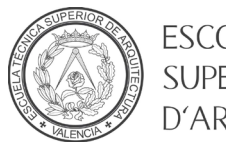

ESCOLA TÈCNICA SUPERIOR D'ARQUITECTURA

 En esta pantalla introduciremos el PIN, la nueva contraseña y repetiremos la contraseña. Para que la contraseña sea válida, esta tiene que cumplir la Política de contraseñas de la UPV que se encuentra al final de este documento. Pulsar el botón *Modificar*. Si todo ha ido correctamente recibirá un mensaje de confirmación, sino deberá repetir el proceso.

| O G Google Calendar - 5 × 🔤 G             | Cambio de clave de × +                                                                                                    |                                                                                                    |                                                       | 9 _ O X               |
|-------------------------------------------|----------------------------------------------------------------------------------------------------|----------------------------------------------------------------------------------------------------|-------------------------------------------------------|-----------------------|
| < > C 🕫 🔒 intranet.u                      | pv.es/pls/soalu/sic_cla.dac_alumno                                                                                                    |                                                                                                    |                                                       | 9 K O O O S F E       |
| UNIVERSITAT<br>POLITECNICA<br>DE VALENCIA |                                                                                                    |                                                                                                    |                                                       | 11.                   |
| >>> Intranet :: Cambio de clave en el do  | erinio ALUMNO                                                                                                    |                                                                                                    | D                                                     | 🖂 🔝 🗐 🍋 Cerrar sesión |
| <b>0</b>                                  | Gestión Claves                                                                                                    |                                                                                                    |                                                       |                       |
|                                           | Formulario de cambio de cla                                                                                                    | ve                                                                                                    |                                                       |                       |
| 0                                         | usuario                                                                                                    | usuario                                                                                                    |                                                       |                       |
| 0                                         | pin *                                                                                                    |                                                                                                    |                                                       |                       |
| *                                         | nueva clave *                                                                                                    |                                                                                                    |                                                       |                       |
| -                                         | repita clave *                                                                                                    |                                                                                                    |                                                       |                       |
| 0                                         |                                                                                                    |                                                                                                    | Modificar                                             |                       |
| 0                                         |                                                                                                    |                                                                                                    |                                                       |                       |
| ç                                         | Política de contraseñas:                                                                                                    |                                                                                                    |                                                       |                       |
|                                           | La contraseña elegida por e<br>en cuanto a su composición                                                                                                    | el usuario para poder utilizar este                                                                                                    | servicio cumplirá las siguientes normas               |                       |
|                                           | 1. La contraseña ha de co<br>2. La contraseña no pued<br>3. La contraseña no pued<br>4. La contraseña no pued<br>5. La contraseña debe co<br>6. La contraseña debe co | menzar por un carácter alfabétic<br>ener una longitud mínima de 8 ca<br>e contener espacios en blanco.<br>e contener 4 carácteres iguales s<br>ntener al menos 3 carácteres alfa<br>ntener al menos 4 carácteres nur | D.<br>trácteres.<br>ieguidos.<br>béficos.<br>méricos. |                       |
|                                           | Desarrollado en el Área de Sistemas de Ir                                                                                                    | nformación y Comunicaciones - U                                                                                                    | Jniversitat Politècnica de València                   | R-10362/2008          |
|                                           | Desarrollado en el Alea de Sistemas de li                                                                                                    | normacion y continicaciones - c                                                                                                    | miversitat Politechica de Valencia.                   |                       |

## Política de contraseñas UPV:

- La contraseña ha de comenzar por un carácter alfabético.
- La contraseña deberá tener una longitud mínima de 8 caracteres.
- La contraseña no puede contener espacios en blanco.
- La contraseña no puede contener 4 caracteres iguales seguidos.
- La contraseña debe contener al menos 3 caracteres alfabéticos.
- La contraseña debe contener al menos 4 caracteres numéricos.